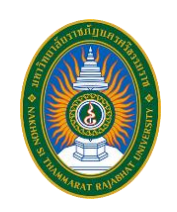

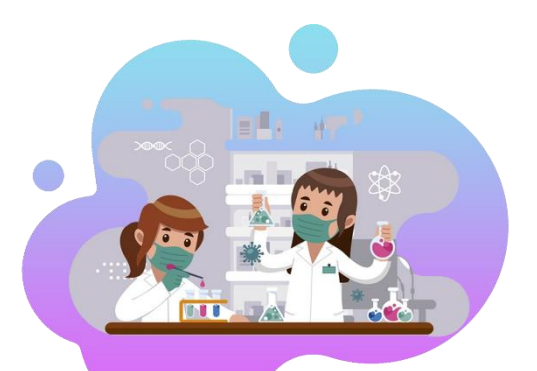

## คู่มือการใช้งาน

### ระบบรับสมัครสัปดาห์วิทยาศาสตร์แห่งชาติ

คณะวิทยาศาสตร์และเทคโนโลยี มหาวิทยาลัยราชภัฏนครศรีธรรมราช

https://sct.nstru.ac.th/sciweek

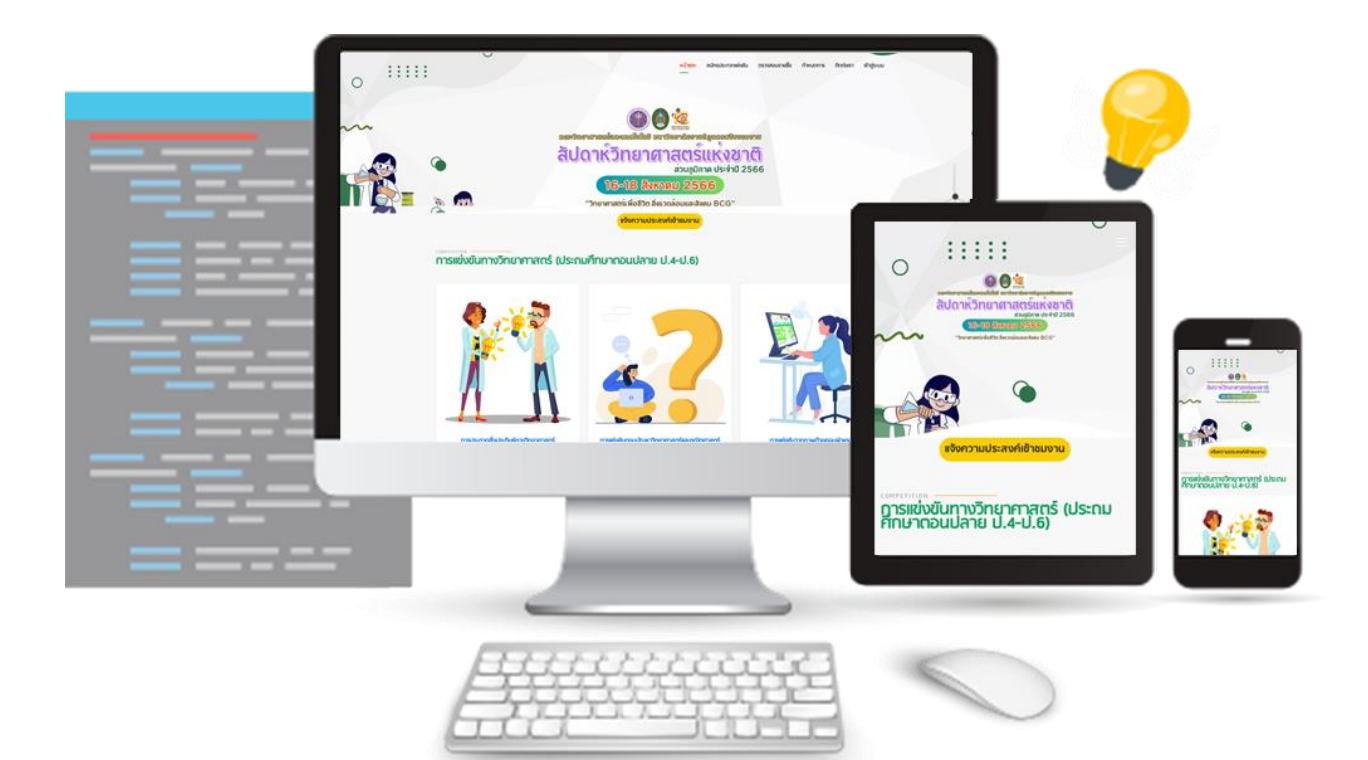

จัดทำโดย นางสาวสุนิษา นิติประพันธ์ คณะวิทยาศาสตร์และเทคโนโลยี มหาวิทยาลัยราชภัฏนครศรีธรรมราช

#### สารบัญ

|                                   | หน้าที่ |
|-----------------------------------|---------|
| สารบัญ                            | ก       |
| แผนผังขั้นตอนการสมัคร             | 1       |
| เริ่มการใช้งานระบบ                | 2       |
| สมัครสมาชิก                       | 3       |
| เข้าสู่ระบบ                       | 5       |
| ลงทะเบียนเข้าร่วมการประกวดแข่งขัน | 6       |
| แก้ไขข้อมูลกิจกรรมที่สมัครแข่งขัน | 8       |
| ลบรายการกิจกรรมที่สมัครแข่งขัน    | 10      |
| แก้ไขข้อมูลส่วนตัว                | 10      |
| ตรวจสอบรายชื่อ                    | 11      |

#### แผนผังขั้นตอนการสมัครเข้าร่วมกิจกรรมประกวด/แข่งขัน

# start ลงทะเบียน เข้าสู่ระบบ สมัครเข้าร่วมกิจกรรม ตรวจสอบรายชื่อ end

#### งานสัปดาห์วิทยาศาสตร์แห่งชาติ

แผนผังขั้นตอนการสมัครเข้าร่วมกิจกรรมประกวด/แข่งขัน งานสัปดาห์วิทยาศาสตร์แห่งชาติ

#### เริ่มการใช้งานระบบรับสมัครสัปดาห์วิทยาศาสตร์แห่งชาติ

 เข้าใช้งานระบบ เปิดบราวเซอร์เข้าสู่เว็บไซต์ <u>http://sct.nstru.ac.th/sciweek</u> จะปรากฏ หน้าแรก ของระบบรับสมัครสัปดาห์วิทยาศาสตร์แห่งชาติ

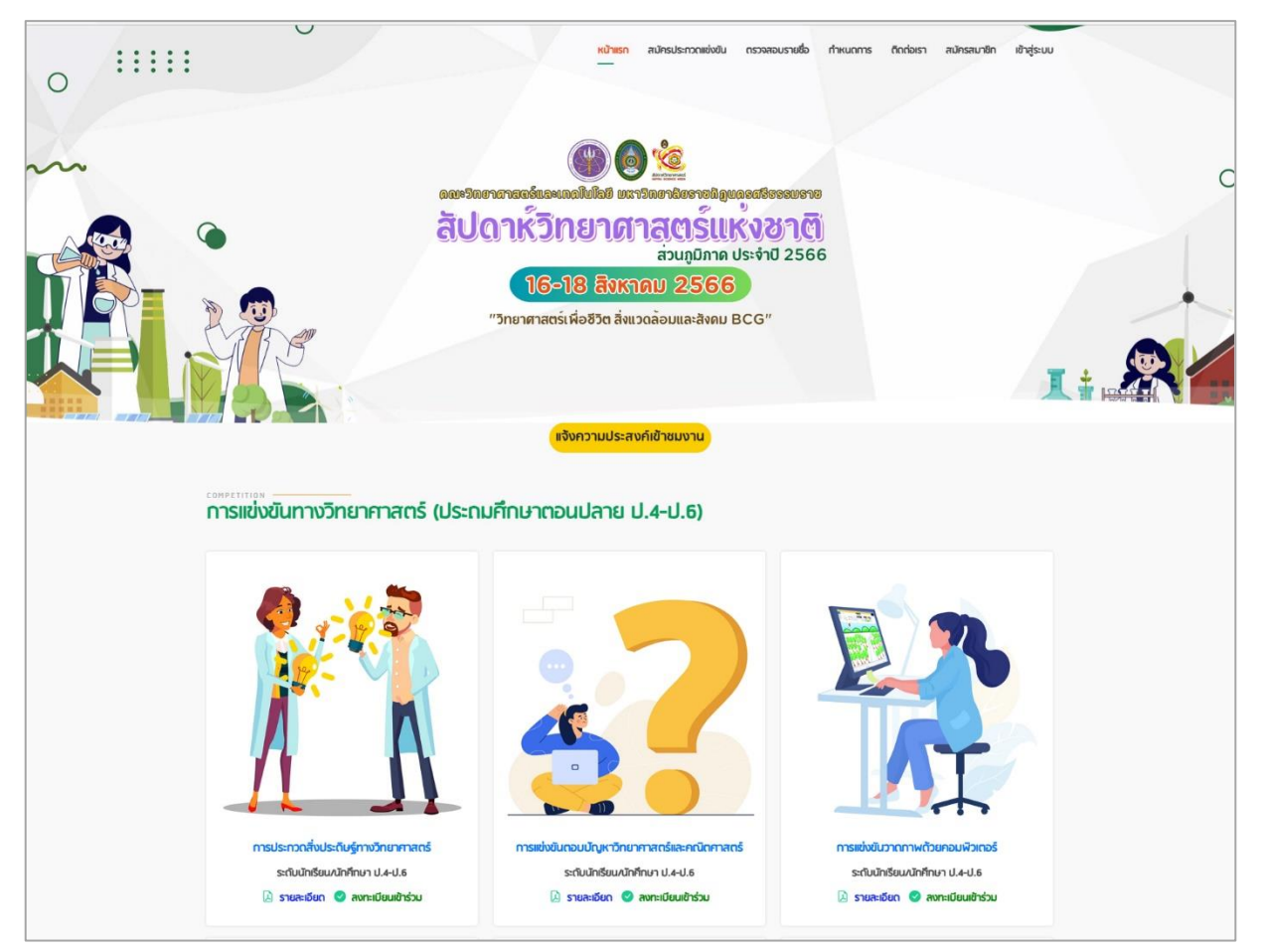

รูปภาพแสดง ระบบรับสมัครสัปดาห์วิทยาศาสตร์แห่งชาติ

2. สมัครสมาชิก

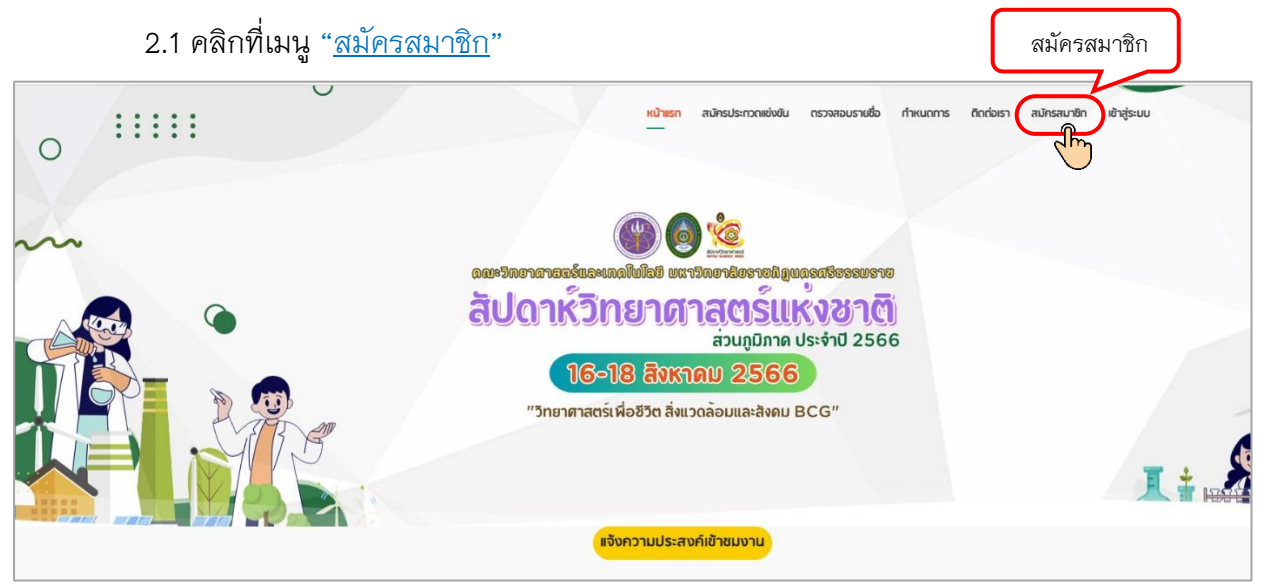

2.2 ปรากฏหน้า "<u>สมัครสมาชิก</u>"

(สมัครสมาชิก สำหรับครู/อาจารย์ผู้พานักเรียนมาเพื่อสมัครเข้าร่วมประกวดแข่งขันเท่านั้น โดย ที่สมาชิกหนึ่งท่านลงทะเบียนครั้งเดียว สามารถเข้าระบบเพื่อสมัครแข่งขันได้หลายกิจกรรม)

กรอกข้อมูลตามแบบฟอร์ม จากนั้นคลิกปุ่ม "สมัครสมาชิก" เพื่อบันทึกข้อมูล ดังรูปภาพ

|                                  | (ຜູ້ກີ່ເປັນສ<br>ໂເ | สมัครสมาชิก สำหรับครู/อาจารเ<br>สมาชิกจำเป็นต้องดูแลเกี่ยวกับการ<br>ถยที่สมาชิกหนึ่งท่านลงทะเบียนคร้ | เย็ผู้พานักเรียนเ<br>รจัดการสมัครให้<br>รั้งเดียว สามารถ | มาเพื่อสมักรเข้าร่วมน<br>่ทับทีมนักเรียนที่มาน<br>าเข้าระบบเพื่อสมักรแ | ประกวดแข่งขันเท่านั้<br>ประกวดแข่งขันในแแ<br>เข่งขันได้หลายทิจก: | ั้น<br>ต่ละทิจกรรม<br>รรม) | 1. กร | อกรายละ | เอียดให้ครบ |
|----------------------------------|--------------------|----------------------------------------------------------------------------------------------------|----------------------------------------------------------|------------------------------------------------------------------------|------------------------------------------------------------------|----------------------------|-------|---------|-------------|
| ข้อมูลส่วนตัว                    |                    |                                                                                                    | ປັ                                                       | อมูลโรงเรียน                                                           |                                                                  |                            |       |         |             |
| อีเมล [สำหรับ Login เข้าสู่ระบบ] |                    |                                                                                                    | ই                                                        | )KŽO                                                                   |                                                                  |                            |       |         |             |
| อีเมล                            |                    |                                                                                                    |                                                          | จังหวัด เช่น นครศรีธรรม                                                | JSาช                                                             |                            |       |         |             |
| รหัสผ่าน                         |                    |                                                                                                    |                                                          | ไม่ต้องใส่คำว่าจังหวัด เช่                                             | ช่น นครศรีธรรมราช                                                |                            |       |         |             |
| กำหนดรหัสผ่าน                    |                    |                                                                                                    | โร                                                       | งเรียน                                                                 |                                                                  |                            |       |         |             |
| ถึงตัวเครื่อนไป                  |                    |                                                                                                    |                                                          | โรงเรียน เช่น สาธิตมหาวิ                                               | วทยาลัยราชกัฎนครศรีธ                                             | รรมราช                     |       |         |             |
| ใส่รหัสผ่านอีกครั้ง              |                    |                                                                                                    |                                                          | ไม่ต้องใส่คำว่าโรงเรียน เ<br>วย่/ที่ตั้งของสถานศึกษา                   | เช่น สาธิตมหาวิทยาลัย                                            | มราชกั <b>ฎนครศรีธ</b> รร  | ธมราช |         |             |
| คำนำหน้า                         | ชื่อ               | นามสกุล                                                                                              |                                                          |                                                                        |                                                                  |                            |       |         |             |
| ระบุคำนำหน้าชื่อ                 | ชื่อ               |                                                                                                    |                                                          |                                                                        |                                                                  |                            |       |         |             |
| เบอร์โทรศัพท์                    |                    |                                                                                                    |                                                          |                                                                        |                                                                  |                            |       |         |             |
| เมอร์โทรศัพท์                    |                    |                                                                                                    | Sh                                                       | (สไปรษณีย์                                                             |                                                                  |                            |       |         |             |
|                                  |                    |                                                                                                    |                                                          | รหัสไปรษณีย์                                                           |                                                                  |                            |       |         |             |
|                                  |                    |                                                                                                    | IU                                                       | อร์โทรศัพท์โรงเรียน                                                    |                                                                  |                            |       |         |             |
|                                  |                    |                                                                                                    |                                                          | เบอร์โทรศัพท์โรงเรียน                                                  |                                                                  |                            |       |         |             |
|                                  |                    |                                                                                                    |                                                          |                                                                        |                                                                  |                            |       |         |             |

#### ้อธิบายการกรอกข้อมูล หน้า "<u>สมัครสมาชิก</u>"

#### ข้อมูลส่วนตัว

- 1. กรอก อีเมล (สำหรับ Login เข้าสู่ระบบ)
- 2. กรอก รหัสผ่าน
- กรอก ยืนยันรหัสผ่าน <u>\*\*กรอกให้เหมือนกับข้อ 2.</u>
- 4. กรอก คำนำหน้า ชื่อ สกุล
- 5. กรอกเบอร์โทรศัพท์

#### ข้อมูลโรงเรียน

- 6. กรอกจังหวัด *ไม่ต้องใส่คำว่าจังหวัด เช่น นครศรีธรรมราช* เช่น นครศรีธรรมราช
- 7. โรงเรียน *ไม่ต้องใส่คำว่าโรงเรียน เช่น สาธิตมหาวิทยาลัยราชภัฏนครศรีธรรมราช* เช่น สาธิต

มหาวิทยาลัยราชภัฏนครศรีธรรมราช

- 8. กรอกที่อยู่โรงเรียน เช่น เลขที่ 1 หมู่ที่ 4 ต.ท่างิ้ว อ.เมือง
- 9. กรอกรหัสไปรษณีย์ เฉพาะตัวเลขเท่านั้นและต้องมีความยาว 5 ตัวอักษร
- 10. เบอร์โทรศัพท์โรงเรียน

11. ติกตรงเครื่องหมาย **O** ให้เป็น **O** หน้า "ผู้สมัครยอมรับและอนุญาตให้ใช้ข้อมูลดังกล่าวที่ ลงทะเบียนในเว็บไซต์นี้ทั้งหมด"

12. กดปุ่ม "<u>สมัครสมาชิก</u>"

 เข้าสู่ระบบ คลิกที่เมนู "เข้าสู่ระบบ" จากนั้นกรอก "ชื่อผู้ใช้" และ "รหัสผ่าน" ที่ได้สมัครสมาชิก ไว้แล้ว ดัง ข้อที่ 2. จากนั้นคลิก "เข้าสู่ระบบ"

| • • • • • | <mark>หน้าแรก</mark> สมัครประกวกแข่งขัน กรวจสอบรายชื่อ ทำหนดการ ติดต่อเรา สมัครสมาชิก<br>—                                                                                                    | เข้าสู่ระบบ |
|-----------|----------------------------------------------------------------------------------------------------|-------------|
|           | <ul> <li>1. กรอก "ชื่อผู้ใช้"</li> <li>"รหัสผ่าน"</li> <li>มีแล</li> <li>รสินาน</li> <li>รสินาน</li></ul> | "ແລະ        |

3.1 เมนูสำหรับสมาชิก ประกอบด้วย

∔ ชื่อของสมาชิก จะปรากฏชื่อของสมัครที่ได้สมัครไว้

รายการกิจกรรมที่สมัครแข่งขัน สามารถเข้าเมนูนี้เพื่อดูรายการกิจกรรมที่สมัคร แข่งขัน และสามารถจัดการ อาทิ แก้ไข และ ลบ รายการนั้น ๆ

∔ แก้ไขข้อมูลส่วนตัว สามารถเข้าไปแก้ไขข้อมูลส่วนตัว ตอนที่ได้สมัครสมาชิกไว้

∔ ออกจากระบบ เมื่อไม่ต้องการใช้งานระบบ

| <mark>หน้าแรก</mark> สมัครประกวดแข่งขัน ตรวจสอบรายชื่อ | กำหนดการ <mark>สำหรับสมาชิก</mark> v ติดต่อเรา            |
|--------------------------------------------------------|-----------------------------------------------------------|
|                                                        | นางสาวสุนิษา นิติประพันธ์<br>รายการกิจกรรมที่สมัครแข่งขัน |
|                                                        | แก้ไขข้อมูลสัวนตัว                                        |
|                                                        | ออกจากระบบ                                                |
| 1 คหาวพดายุดอาญที่มีกษอยปฏอออคอาด                      |                                                           |

 ลงทะเบียนเข้าร่วม เมื่อเข้าสู่ระบบเรียบร้อยแล้ว จะเข้าสู่หน้าจอหลัก ซึ่งจะปรากฏหน้าที่แสดง รายการกิจกรรมประกวดแข่งขันที่เปิดรับสมัคร ให้เลือกกิจกรรมที่ต้องการสมัคร แล้วคลิกปุ่ม "<u>ลงทะเบียนเข้าร่วม</u>" ดังรูปภาพ

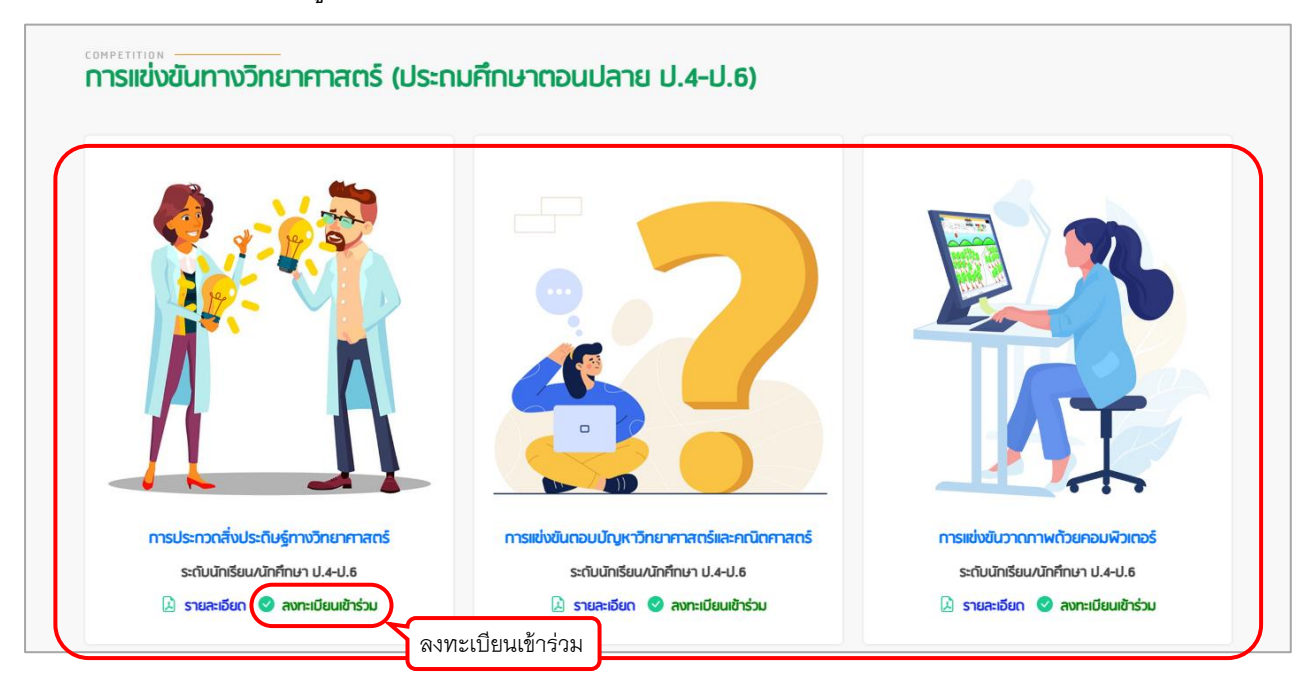

รูปภาพแสดง หน้าแสดงรายการกิจกรรมประกวดแข่งขัน

4.1 อ่านรายละเอียดการสมัคร (กติกา) แล้วคลิกที่ 🛛 *ให้เป็นเครื่องหมายกาถูก* "<u>ท่าน</u>

<u>้ได้อ่านรายละเอียดการสมัครแล้ว</u>" ดังรูปภาพ

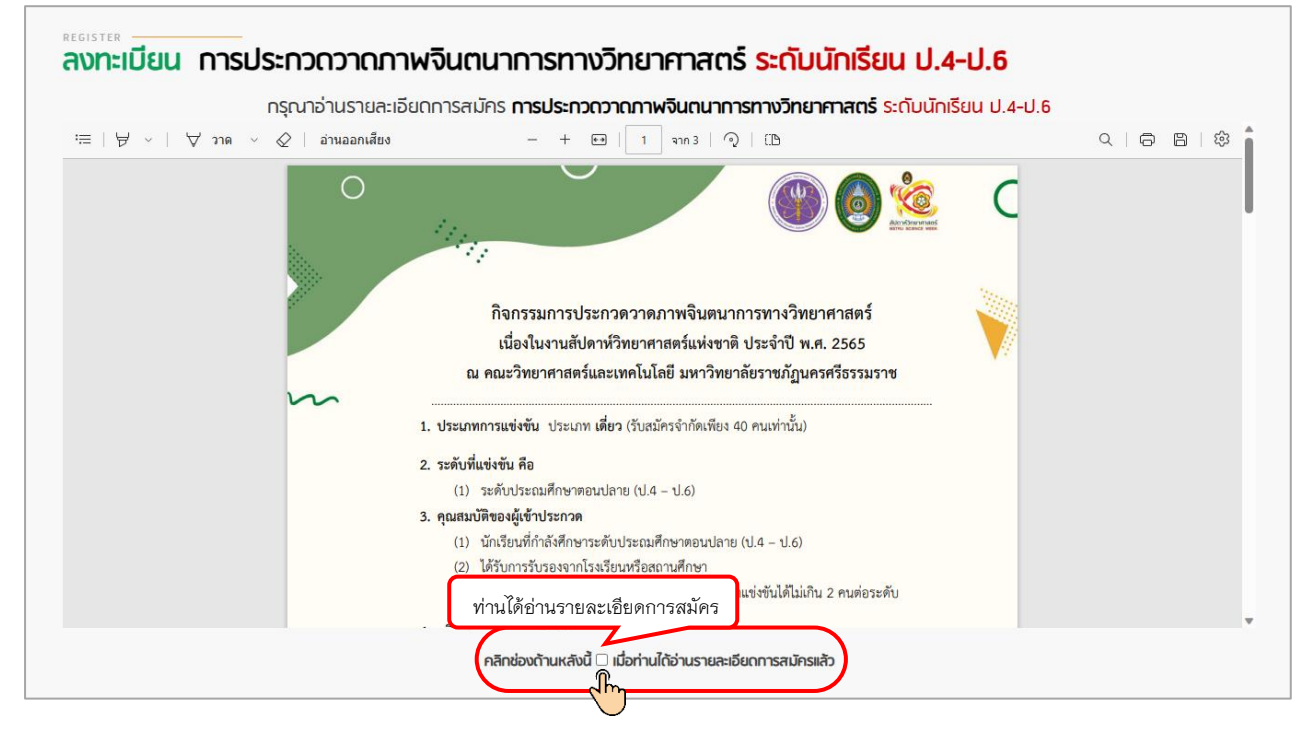

รูปภาพแสดง หน้ายืนยันการอ่านรายละเอียดการสมัคร (กติกา)

#### 4.2 กรอกข้อมูลตามแบบฟอร์มการสมัครให้ครบถ้วน จากนั้นคลิกปุ่ม "ลงทะเบียนเข้าร่วมแข่งขัน"

| ลงทะเบยน การบร                                   | ะกวดวาดภาพจินตนาการ | งทางวิทยาศาสตร์ <mark>ระดับนัก</mark>                     | าเรียน ป.4-ป.6      |
|--------------------------------------------------|---------------------|-----------------------------------------------------------|---------------------|
|                                                  |                     |                                                           |                     |
|                                                  |                     |                                                           |                     |
| ນື່ວເງັດເດີຍແມ່ງເນັ່ງແມ່ນນັບ                     |                     |                                                           |                     |
| บยนาแรยนพูเช แบงชน                               |                     |                                                           |                     |
| กำนำหน้า                                         | र्यंच               | นามสกุล                                                   | ชั้นปี              |
| เลือกคำนำหน้าชื่อ                                | ชื่อ                | นามสกุล                                                   | เลือกชั้นปีที่ศึกษา |
| กำนำหน้า                                         | ชื่อ                |                                                           | นามสกุล             |
| ระบุคำนำหน้าชื่อ                                 | ชื่อ                |                                                           | นามสกุล             |
|                                                  |                     |                                                           |                     |
| อีเมล                                            |                     |                                                           |                     |
| อีเมล                                            |                     |                                                           |                     |
| อีเมล<br>อีเมล<br>เมอร์โทรศัพท์                  |                     |                                                           |                     |
| อีเมล<br>อีเมล<br>เมอร์โกรศัพท์<br>เมอร์โกรศัพท์ |                     |                                                           |                     |
| อีเมล<br>อีเมล<br>เมอร์โทรศัพท์<br>เมอร์โทรศัพท์ | 🔿 นัสมักรยอมรี      | มเละอนณาตให้ใช้ช้อมลตังกล่าวที่ลงทะเบียนในวับใชต์นี้ทั้งห | νn                  |

รูปภาพแสดง หน้าแบบฟอร์มการสมัคร

#### อธิบายการกรอกข้อมูล หน้า "<u>ลงทะเบียนเข้าร่วมแข่งขัน</u>"

#### ชื่อนักเรียนผู้เข้าแข่งขัน

1. กรอกข้อมูลนักเรียนที่จะเข้าประกวดแข่งขัน โดยกรอก คำนำหน้า ชื่อ นามสกุล และเลือกชั้นปี

#### ข้อมูลครูผู้ควบคุมทีม

 กรอกข้อมูลครูผู้ควบคุมทีม หากกิจกรรมประเภทเดี่ยว ครูผู้ควบคุมเพียง 1 ท่าน หากกิจกรรม ประเภททีม ครูผู้ควบคุม 2 ท่าน

3. กรอกอึเมล (อาจารย์ผู้ควบคุม) รูปแบบการกรอก ( test@gmail.com )

4. กรอกเบอร์โทรศัพท์ (ครูผู้ควบคุม) รูปแบบการกรอก ( 081xxxxxx ) <u>เฉพาะตัวเลขเท่านั้นและมี</u> <u>ความยาว 10 ตัวอักษร</u>

5. ติกตรงเครื่องหมาย **O** ให้เป็น **O** หน้า "ผู้สมัครยอมรับและอนุญาตให้ใช้ข้อมูลดังกล่าวที่ ลงทะเบียนในเว็บไซต์นี้ทั้งหมด"

6. กดปุ่ม "<u>ลงทะเบียนเข้าร่วมแข่งขัน</u>"

\*\*<u>กรุณาตรวจสอบข้อมูลให้ถูกต้องก่อนกด "ลงทะเบียนเข้าร่วมแข่งขัน" ทุกครั้ง</u> เพราะจะมีผลต่อเกียรติบัตรที่ท่านจะได้รับ

\*\*<u>ท่านสามารถแก้ไขข้อมูลการสมัครเข้าร่วมกิจกรรมนี้ได้จนกว่าจะปิดรับสมัคร</u>

โดยนางสาวสุนิษา นิติประพันธ์ นักวิชาการคอมพิวเตอร์ คณะวิทยาศาสตร์และเทคโนโลยี มหาวิทยาลัยราชภัฏนครศรีธรรมราช 4.3 สามารถดูรายการกิจกรรมที่สมัครเข้าร่วมแข่งขัน โดยคลิกเมนูด้านบน "<u>สำหรับสมาชิก</u>"
 เลือก "<u>รายการกิจกรรมที่สมัครแข่งขัน</u>"

|       |                       |           | การแข่งขันวาด      | าภาพด้วยค | าอมพิวเตอร์ <mark>ระดัเ</mark> | มนักเรียน               | ป.4-ป.6                 |                  |           |
|-------|-----------------------|-----------|--------------------|-----------|--------------------------------|-------------------------|-------------------------|------------------|-----------|
| ลำดับ | ชื่อ-สกุล             | ระดับชั้น | สถานศึกษา          | ชื่อทีม   | ครูผู้ควบคุมทีม                | เบอร์โทร                | อีเมล                   | วันที่ลงทะเมียน  | จัดการ    |
|       | เด็กชายนัทวุฒิ สกิดใจ | U.4       | โรงเรียนบ้านป่าแชง |           | นางสมดี วาดสวยงาม              | 0842547654              | nitiprapanaom@gmail.com | 19 มิถุนายน 2566 | Edit Dele |
|       |                       | การแข่ง   | ขันตอบปัญห         | าวิทยาศาส | ตร์และคณิตศาส                  | ตร์ <mark>ระดับเ</mark> | มักเรียน ป.4-ป.6        | 5                | 1         |
| ลำดับ | ชื่อ-สกุล             | ระดับชั้น | สถานศึกษา          | ชื่อทีม   | ครูผู้ควบคุมทีม                | เบอร์โทร                | อีเมล                   | วันที่ลงทะเมียน  | จัดการ    |
|       | เด็ดขายฟีฟ้า ยาบี     | il A      | โรงเรียนน้ำแน่วแหง |           | นายสมดี วาดสวยงาม              | 0842547                 | 654 surasak@amail.com   | 19 มิดนายน 2566  | Edit Del  |

4.4 แก้ไขข้อมูลกิจกรรมที่สมัครแข่งขัน เช่น ต้องการเปลี่ยนตัวผู้แข่งขัน สามารถเข้าแก้ไขรายชื่อ ได้จนกว่าจะปิดรับสมัครเท่านั้น โดย คลิกปุ่ม "<u>Edit</u>" ดังรูป

|       |           | DIDUCCIC  | Vuu                 |             |                  |               |                |                 |      |
|-------|-----------|-----------|---------------------|-------------|------------------|---------------|----------------|-----------------|------|
|       |           | การแข่งช  | วันตอบป <b>ั</b> ญห | าวิทยาศาสต  | าร์และคณิตศาสต   | ร์ระดับนักเรื | รียน ป.4-ป.    | 6               | Edit |
| สำดับ | ชื่อ-สกุล | ระดับชั้น | สถานศึกษา           | ชื่อทีม     | ครูผู้ควบคุมทีม  | เบอร์โทร      | อีเมล          | วันที่ลงทะเบียน |      |
|       |           |           | 5 -                 | 072015-1111 | นายสมดี จิตใจงาน | 0814562584    | test@amail.com | 27 มิถนายน 2566 |      |

้จะปรากฏหน้าแก้ไขข้อมูล ซึ่งมีข้อมูลเดิมที่ได้ลงทะเบียนไว้ สามารถแก้ไข จากนั้น คลิกปุ่ม "<u>แก้ไขข้อมูล</u>"

| ชื่อทีม                                                                                                    |                                  |         |                                          |  |
|----------------------------------------------------------------------------------------------------|----------------------------------|---------|------------------------------------------|--|
| ทดสอบระบบ                                                                                                    |                                  |         |                                          |  |
| ***ชื่อทีมต้องไม่ช้ำกัน ในกรณีที่ 1<br>ชื่อนักเรียนผู้เข้าแข่งข้                                                                                                    | โรงเรียน ส่ง 2 ทีม<br>โน         |         |                                          |  |
| คำนำหน้า                                                                                                    | ชื่อ                             | นามสกุล | ชั้นปี                                   |  |
| เด็กชาย                                                                                                    | รักเรียน                         | ารียนดี | U.4                                      |  |
| คำนำหน้า                                                                                                    | ชื่อ                             | นามสกุล | ชั้นปี                                   |  |
| เด็กหญิง                                                                                                    | เรียบร้อย                        | ใจที    | U.5                                      |  |
| ข้อมูลครูผู้ควบคุมทีม คนที่ 1<br>คำนำหน้า<br>นาย                                                                                                    | ชื่อ<br>สมดั                     |         | นามสกุล<br>จิตใจงาม                      |  |
| ข้อมูลครูผู้ควบคุมทีม คนที่ 1                                                                                                    | da.                              |         |                                          |  |
| ข้อมูลครูผู้ควบคุมทีม คนที่ 1<br>คำนำหน้า<br>นาย                                                                                                    | ชื่อ<br>สมดั                     |         | นามสกุล<br>จิตใจงาม                      |  |
| <b>ข้อมูลกรูมู้ควบกุมทีม คนที่ 1</b><br>คำนำหน้า<br>นาย<br>อีเมล                                                                                                    | ชื่อ<br>สมดั                     |         | นามสกุล<br>จิตใจงาม                      |  |
| ข้อมูลกรูผู้ควบคุมทีม คนที่ 1<br>คำน่าหน้า<br>นาย<br>อีเมล<br>test©gmoil.com                                                                                                    | ชื่อ<br>สมที                     |         | นามสกุล<br>จิตใจงาม                      |  |
| ข้อมูลครูผู้ควบคุมทีม คนที่ 1<br>คำนำหน้า<br>นาย<br>อีเมล<br>test®gmoil.com<br>เมอร์ไทรกัพท์                                                                                                   | ຊົ່ວ<br>ສນດັ                     |         | นามสกุล<br>จิตใจงาม                      |  |
| ข้อมูลครูผู้ควบคุมทีม คนที่ 1<br>คำนำหน้า<br>นาย<br>อีเมล<br>test®gmail.com<br>เมอร์โกรศัพท์<br>0814562584                                                                                     | ชื่อ<br>สมดี                     |         | นามสกุล<br>จิตใจงาม                      |  |
| ข้อมูลกรูผู้ควบคุมทีม คนที่ 1<br>คำน่าหน้า<br>มาย<br>อีเมล<br>เชอร์โทรศัพท์<br>0814562584<br>ข้อมูลกรูผู้ควบคุมทีม คนที่ 2                                                                     | ຮ້ອ<br>ສນດັ                      |         | นามสกุล<br>จิตใจงาม                      |  |
| ข้อมูลครูผู้ควบคุมทีม คนที่ 1<br>คำนำหน้า<br>อีเมล<br>test®gmail.com<br>เมอร์โกรศัพท์<br>0814562584<br>ข้อมูลครูผู้ควบคุมทีม คนที่ 2<br>คำนำหน้า                                               | ชื่อ<br>สมดี<br>:<br>:<br>:<br>: |         | นามสกุล<br>ริตไจงาม                      |  |
| ข้อมูลครูผู้ควบคุมทีม คนที่ 1<br>คำนำหน้า<br>นาย<br>อีเมล<br>test®gmail.com<br>เมอร์โทรศัพท์<br>0814562584<br>ข้อมูลครูผู้ควบคุมทีม คนที่ 2<br>คำนำหน้า<br>นางสาว                              | ຜູ້<br>ເ<br>                     |         | นามสกุล<br>จิตใจงาม<br>นามสกุล<br>งามงาม |  |
| ข้อมูลครูผู้ควบคุมทีม คนที่ 1<br>กำนำหน้า<br>นาย<br>อีเมส<br>test®gmail.com<br>เมอร์ไทรศัพท์<br>0814562584<br>ข้อมูลครูผู้ควบคุมทีม คนที่ 2<br>คำนำหน้า<br>นางสาว<br>อีเมล                     | ຮູ້<br>ສມດັ<br>                  |         | นามสกุล<br>จิตใจงาม<br>นามสกุล<br>งามงาม |  |
| ข้อมูลกรูผู้ควบคุมทีม คนที่ 1<br>กำนำหน้า<br>มาย<br>อีเมล<br>โชธรัตรกัพท์<br>อธไหรธีอรร84<br>ข้อมูลกรูผู้ควบคุมทีม คนที่ 2<br>กำนำหน้า<br>นางสาว<br>อีเมล<br>โชธรีโชตูตลแ.com                  | ບໍ່ລ<br>ແມດ໌                     |         | นามสกุล<br>จิตไจงาม<br>นามสกุล<br>งามงาม |  |
| ข้อมูลกรูผู้ควบคุมทีม คนที่ 1<br>คำน่าหน้า<br>มาย<br>อีเมล<br>โยรถ็ญกงแ.com<br>เมอร์โกรกัพท์<br>0814562584<br>ข้อมูลกรูผู้ควบคุมทีม คนที่ 2<br>คำน่าหน้า<br>นางสาว<br>อีเมล<br>test1@gmail.com | ບໍ່ລ<br>ແມດັ<br>ນັ້ວ<br>ເວຍ9     | 4 Fe    | นามสกุล<br>ซิตไจงาม<br>นามสกุล<br>งามงาม |  |

เมื่อแก้ไขข้อมูลสำเร็จ จะประกฎแทบสีเขียว แสดงคำว่า "แก้ไขสำเร็จ" ดังรูป

|                         |                                                     |           | Vuu                             |                       |                                     |                        |                         |                                     |                      |
|-------------------------|-----------------------------------------------------|-----------|---------------------------------|-----------------------|-------------------------------------|------------------------|-------------------------|-------------------------------------|----------------------|
|                         |                                                     | ัญไรและก  | <u>์</u> เมตอมปัญห <sup>.</sup> | าวิทยาศาสต            | ร์และคณิทศาสตร                      | ระกับนักเ              | รียน ป 4-ป              | 6                                   |                      |
|                         |                                                     | 111511000 | satioootgit                     |                       | Shelf h den i heren.                | J-CIOUIII              | 554 5.4 5.              | 0                                   |                      |
|                         |                                                     |           |                                 |                       |                                     |                        |                         |                                     |                      |
|                         |                                                     |           |                                 |                       |                                     |                        |                         |                                     |                      |
| แก้ไขสำ                 | ำเร็จ                                               |           |                                 |                       |                                     |                        |                         |                                     |                      |
| แก้ไขสำ                 | ำเร็จ                                               |           |                                 |                       |                                     |                        |                         |                                     |                      |
| แท้ไขสำ<br><b>ลำดับ</b> | ำเร็จ<br>ชื่อ-สกุล                                  | ระดับชั้น | สถานศึกษา                       | ชื่อทีม               | ครูผู้ควบคุมทีม                     | เมอร์โทร               | อีเมล                   | วันที่ลงทะเมียน                     | จัดการ               |
| แก้ไขสำ<br><b>ลำดับ</b> | ำเร็จ<br><b>ชื่อ-สทุล</b><br>มโตชกยร์ตารียน เรียนตี | ระดัมชั้น | สถานศึกษา<br>โรงเรียนแบบอนะ1    | ชื่อทีม<br>กดสอบระบบ1 | ครูผู้ควบคุมทีม<br>มายสมติ จิตใจงาน | เมอร์โทร<br>0814562584 | อีเมล<br>test@amail.com | วันที่ลงทะเบียน<br>27 มิถุนายน 2566 | จัดการ<br>Ent Dulate |

4.5 ลบรายการสมัครเข้าร่วมกิจกรรมประกวด/แข่งขัน โดย คลิกปุ่ม "<u>Delete</u>" ดังรูป

|       |           | า เวาทแก  | VUU             |            |                  |               |                |                  |             |
|-------|-----------|-----------|-----------------|------------|------------------|---------------|----------------|------------------|-------------|
|       |           | การแข่งข  | วันตอบปัญห      | าวิทยาศาสต | าร์และคณิตศาสต   | ร์ระดับนักเรื | รียน ป.4-ป.    | 6                | Delet       |
| ลำดับ | ชื่อ-สกุล | ระดับชั้น | สถานศึกษา       | ชื่อทีม    | ครูผู้ควบคุมทีม  | เมอร์โทร      | อีเมล          | วันที่ลงทะเบียน  |             |
|       |           | 14        | โรงเรียนเบญจนะ1 | ท0สอบระบบ  | นายสมดี จิตใจงาม | 0814562584    | test@gmail.com | 27 มิถุนายน 2566 | Edit Delete |

้จากนั้นจะปรากฏไดอะล็อกบ๊อกขึ้นมา เพื่อยืนยันว่าคุณต้องการลบข้อมูลนี้หรือไม่ ให้คลิกปุ่ม "<u>OK</u>"

| user r<br>STE          | <sup>ะธุรรรณ</sup><br>การกิจกรรมที่เ                               | <b>เข้าร่วมแข่</b><br>การแข่ง           | <b>งขัน</b><br>ขันตอบ                     | ( )                                                                          | נר    | รียน ป.4-ป.                                             | 6                                   |                      |
|------------------------|--------------------------------------------------------------------|-----------------------------------------|-------------------------------------------|------------------------------------------------------------------------------|-------|---------------------------------------------------------|-------------------------------------|----------------------|
| สำตับ                  | ชื่อ-สกุล<br>เด็กชายรักเรียน เรียนที<br>เด็กหญิงเรียนร้อย ใจดี     | ระดับชั้น<br>ป.4<br>ป.5                 | สถานกึกเ<br>โรงเรียนเบ                    | คุณตัองการลบข้อมูลนี้หรือไม่<br>กำคุณต้องการลบข้อมูล ข้อมูลจะถูกลบอย่างการง. |       | <mark>อีเมล</mark><br>test@gmail.com<br>test1@gmail.com | วันที่ลงทะเบียน<br>27 มิถุนายน 2566 | Sonns<br>Eait Delete |
| <b>SະUU</b><br>ຄณະວິກຍ | เร <mark>ับสมัครสัปดาห์ว</mark> ิเ<br>ากาสตร์และเทคโนโลยี มหาวิทยา | <b>ทยาศาสตร์เ</b><br>เลียราชกัฎนครศรีธร | <mark>เห่งชาติ</mark><br><sub>รมราช</sub> | หน้าแรก / สมัครประกวณผั้ง                                                    | กำหนด | ถการ / คู่มือการใช้งาเ                                  | JS=UU                               |                      |

4.6 แก้ไขข้อมูลส่วนตัว ที่ท่านได้สมัครสมาชิกไว้ตั้งแต่ตอนต้น หากพบภายหลังว่ามีข้อมูล ผิดพลาด สามารถแก้ไขข้อมูลดังกล่าวได้ *โดยเฉพาะชื่อโรงเรียน เพราะมีผลต่อการออกเกียรติบัตร* โดยคลิก ที่เมนูด้านบน "<u>สำหรับสมาชิก</u>" เลือกเมนู "<u>แก้ไขข้อมูลส่วนตัว</u>" จะปรากฏดังรูป เมื่อทำการแก้ไขเรียบร้อย แล้ว กดปุ่ม "<u>แก้ไขข้อมูล</u>"

| ข้อมูลส่วนตัว   |        |              | ข้อมูลโรงเรียน                                                     |  |  |
|-----------------|--------|--------------|--------------------------------------------------------------------|--|--|
| คำนำหน้า        | ชื่อ   | นามสกุล      | จังหวัก                                                            |  |  |
| นางสาว          | สุนิษา | นิติประพันธ์ | นกรศรีธรรมราช<br>ซึ่งได้องใส่ดำว่าจังหวัด เช่น และศรีรระบบวิห      |  |  |
| อีเมล           |        |              | **ไม่ต้องใส่คำว่าจึงหวัด เช่น นครศรีธรรมราช                        |  |  |
| admin@gmail.com |        |              | โรงเรียน                                                           |  |  |
|                 |        |              | บ้านป่าแชง                                                         |  |  |
| เบอร์โทรศัพท์   |        |              | **ไม่ต้องใส่คำว่าโรงเรียน เช่น สาธิตมหาวิทยาลัยราชกัฎนครศรีธรรมราช |  |  |
| 00000000011     |        |              | ที่อยู่/ที่ตั้งของสถานศึกษา                                        |  |  |
|                 |        |              | 1 หมู่ 4 ต.เสารง อ.ร่อนพิบูลย์                                     |  |  |
|                 |        |              |                                                                    |  |  |
|                 |        |              |                                                                    |  |  |
|                 |        |              | รหัสไปรษณีย์                                                       |  |  |
|                 |        |              | 11112                                                              |  |  |
|                 |        |              | เบอร์โทรศัพท์โรงเรียน                                              |  |  |
|                 |        |              | 0000000012                                                         |  |  |

โดยนางสาวสุนิษา นิติประพันธ์ นักวิชาการคอมพิวเตอร์ คณะวิทยาศาสตร์และเทคโนโลยี มหาวิทยาลัยราชภัฏนครศรีธรรมราช 5. ตรวจสอบรายชื่อ โดยคลิกเมนู "<u>ตรวจสอบรายชื่อ</u>" สามารถตรวจสอบรายชื่อผู้เข้าร่วมของตาม รายการกิจกรรม ดังรูป

| สำดับ | ชื่อทิจกรรม                                | ระดับชั้น | จำนวนผัเข้าร่วม      | ดูรายชื่อผู้เข้าร่วม |
|-------|--------------------------------------------|-----------|----------------------|----------------------|
| 1     | การประกวดสิ่งประติษฐ์ทางวิทยาศาสตร์        | J.4-J.6   | ดูรายชื่อผู้เข้าร่วม | ดรายชื่อมู้เข้าร่วม  |
| 2     | การประกวดสิ่งประดิษฐ์ทางวิทยาศาสตร์        | ม.1-ม.3   | นายาติขอยาก          | ດຮາຍເພື່ອວ່າ         |
| 3     | การประกวดสิ่งประดิษฐ์ทางวิทยาศาสตร์        | u.4-u.6   | จำนวนผู้เข้าร่วม     | ดูรายชื่อผู้เข้าร่วม |
| 4     | การแข่งขันตอบบัญหาวิทยาศาสตร์และคณิตศาสตร์ | J.4-J.6   | จำนวนผู้เข้าร่วม     | ดูรายชื่อผู้เข้าร่วม |
| 5     | การแข่งขันตอบบัญหาวิทยาศาสตร์และคณิตศาสตร์ | u.1-u.3   | จำนวนผู้เข้าร่วม     | ดูรายชื่อผู้เข้าร่วม |
| 6     | การประกวดการแสดงทางวิทยาศาสตร์             | ม.1-ม.3   | จำนวนผู้เข้าร่วม     | ดูรายชื่อผู้เข้าร่วม |
| 7     | การประกวดการแสดงทางวิทยาศาสตร์             | u.4-u.6   | จำนวนผู้เข้าร่วม     | ดูรายชื่อผู้เข้าร่วม |
| 8     | การแข่งขันวาดภาพด้วยคอมพิวเตอร์            | J.4-J.6   | จำนวนผู้เข้าร่วม     | ดูรายชื่อผู้เข้าร่วม |
| 9     | การแข่งขันวาดกาพด้วยคอมพิวเตอร์            | u.1-u.3   | จำนวนผู้เข้าร่วม     | ดูรายชื่อผู้เข้าร่วม |
| 10    | การประกวดวาดภาพจีนตนาการทางวิทยาศาสตร์     | ປ.4-ປ.6   | จำนวนผู้เข้าร่วม     | ดูรายชื่อผู้เข้าร่วม |

#### จะปรากฏรายชื่อผู้สมัคร ของแต่ละกิจกรรม

| และห view Register |                       |           |                    |         |                   |                  |  |  |  |
|--------------------|-----------------------|-----------|--------------------|---------|-------------------|------------------|--|--|--|
| ลำดับ              | ชื่อ-สกุล             | ระดับชั้น | สถานศึกษา          | ชื่อทีม | ครูผู้ควบคุมทีม   | วันที่ลงทะเบียน  |  |  |  |
| 1                  | เด็กชายนัทวุฒิ สกิดใจ | U.4       | โรงเรียนบ้านป่าแชง |         | นางสมดี วาดสวยงาม | 19 มิถุนายน 2566 |  |  |  |

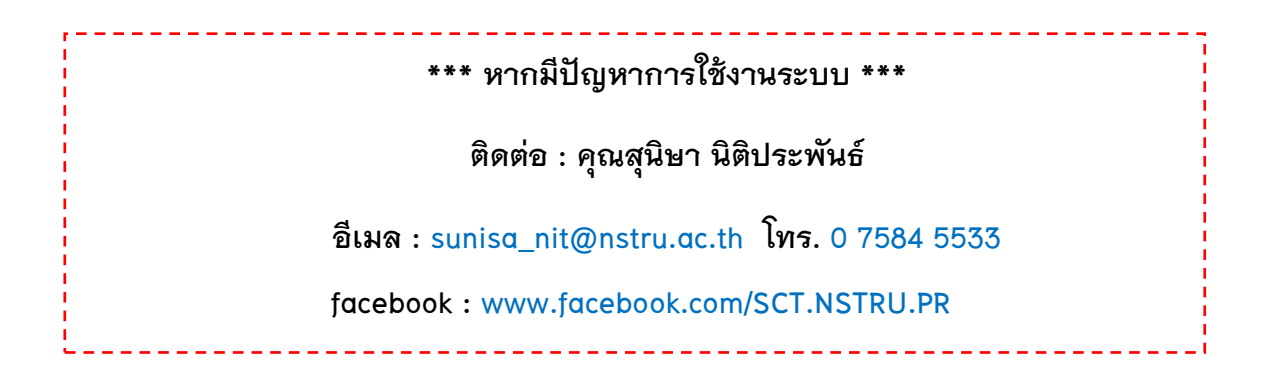